DIGITUS®

## **CONVERTITORE DA USB A SERIALE**

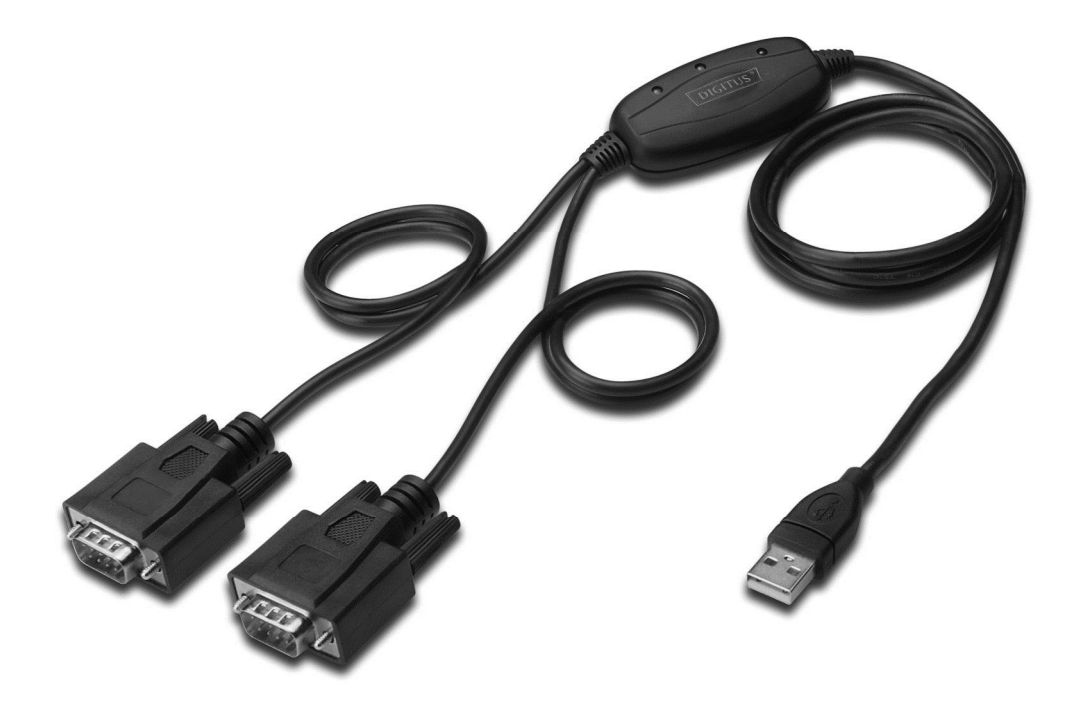

Guida rapida all'installazione Windows 2000/XP DA-70158

- **Passo 1:** Inserite il CD di driver di questo prodotto nel lettore CD-ROM.
- **Passo 2:** Collegate il dispositivo ad una porta USB libera sul PC, e trovate il wizard del nuovo hardware, fate riferimento allo schema seguente:

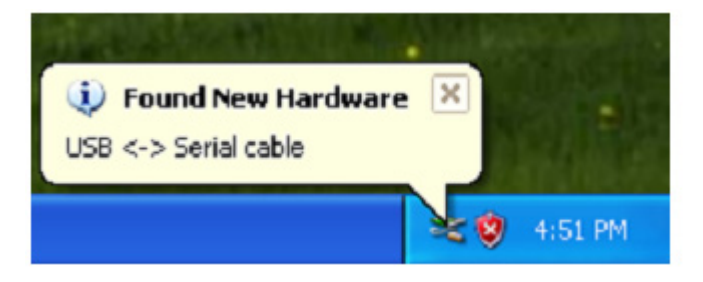

**Passo 3:** Selezionate "No,not this time",,cliccate "Next" per continuare.

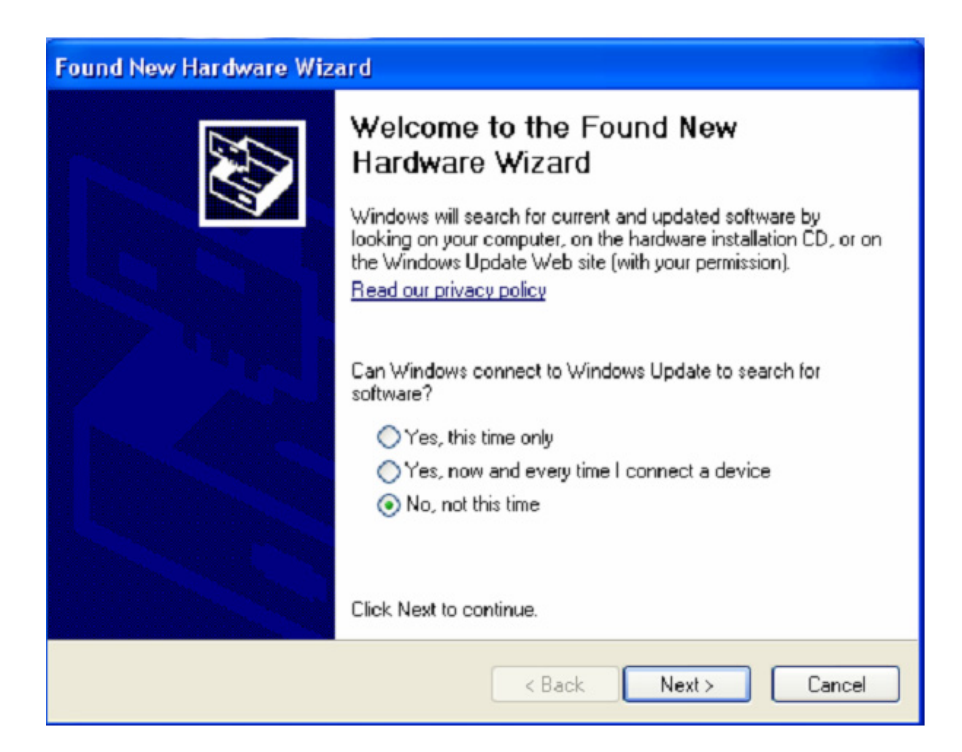

**Passo 4:** Selezionate "Install from a list or specific location (Advanced)", cliccate "Next" per continuare.

| Found New Hardware Wiz | ard                                                                                                    |
|------------------------|----------------------------------------------------------------------------------------------------|
|                        | This wizard helps you install software for:<br>USB <-> Serial cable<br>If your hardware came with an installation CD<br>or floppy disk, insert it now.                                       |
|                        | What do you want the wizard to do? <ul> <li>Install the software automatically (Recommended)</li> <li>Install from a list or specific location (Advanced)</li> </ul> Click Next to continue. |
|                        | < Back Next > Cancel                                                                                                    |

**Passo 5:** Selezionate "Include this location in the search", cliccate "Browse" e scegliete il driver per il sistema operativo corrispondente nel CD. Cliccate "Next" per continuare

| Found New Hardware Wizard                                                                                                    |
|----------------------------------------------------------------------------------------------------|
| Please choose your search and installation options.                                                                                                    |
| <ul> <li>Search for the best driver in these locations.</li> </ul>                                                                                             |
| Use the check boxes below to limit or expand the default search, which includes local<br>paths and removable media. The best driver found will be installed.   |
| Search removable media (floppy, CD-ROM)                                                                                                    |
| Include this location in the search:                                                                                                    |
| E:\USB 2.0 TO 2x RS232\win2000_xp_x86_x64 V Browse                                                                                                    |
| O Don't search. I will choose the driver to install.                                                                                                    |
| Choose this option to select the device driver from a list. Windows does not guarantee that<br>the driver you choose will be the best match for your hardware. |
|                                                                                                    |
| < Back Next > Cancel                                                                                                    |

Passo 6: Ricerca automatica per il driver corrispondente nel CD.

| Found New Hardware Wizard              |                              |  |  |
|----------------------------------------|------------------------------|--|--|
| Please wait while the wizard searches. |                              |  |  |
| usb serial converter                   | Ś                            |  |  |
|                                        | <back next=""> Cancel</back> |  |  |

Passo 7: Il wizard inizierà l'installazione e la copia dei file nel vostro sistema.

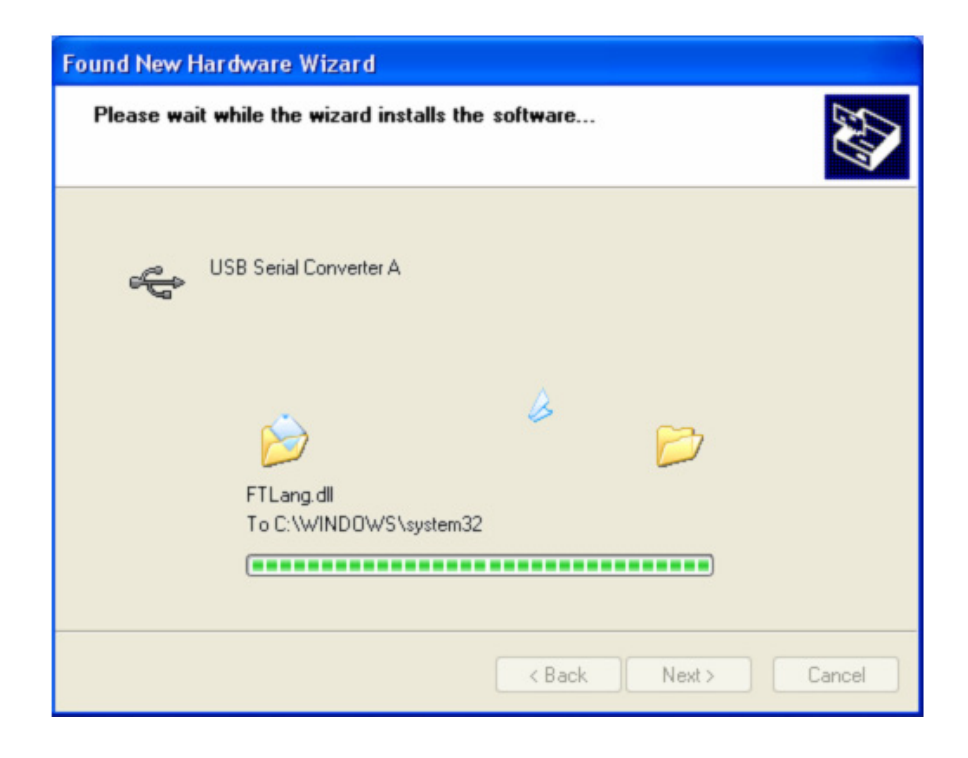

Passo 8: Cliccate "Finish" per chiudere il wizard.

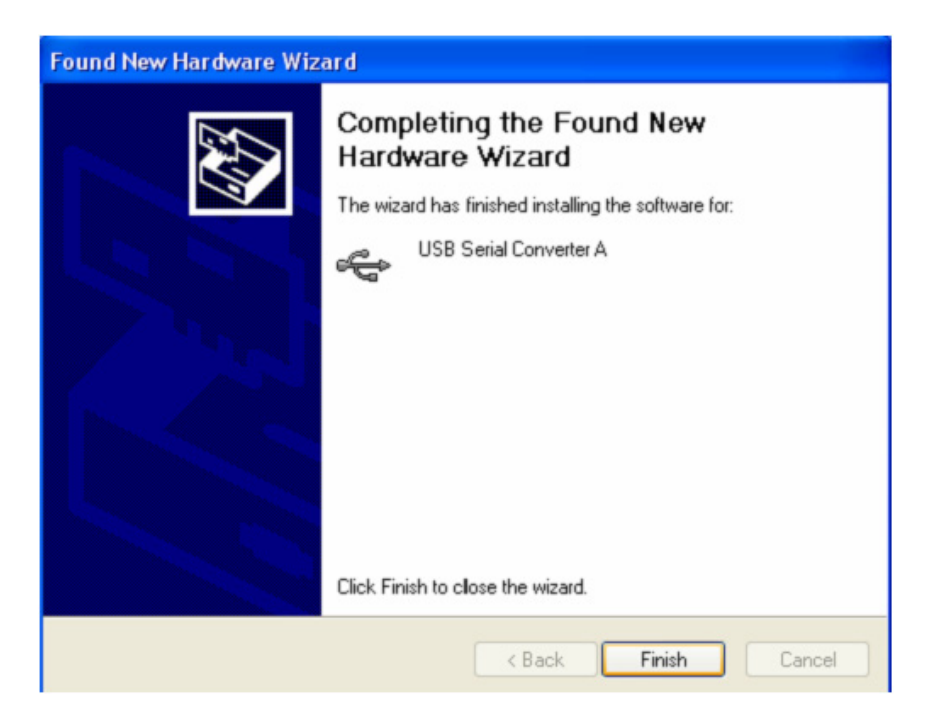

Passo 9: Trovate la nuova porta Com.

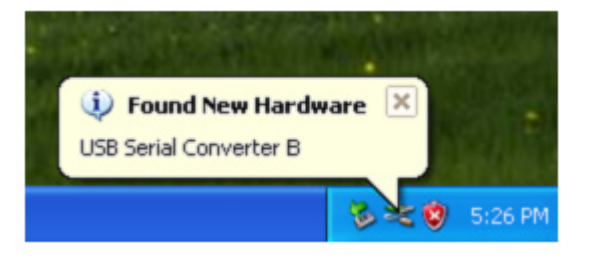

Passo 10: Selezionate "No,not this time",,cliccate "Next" per continuare.

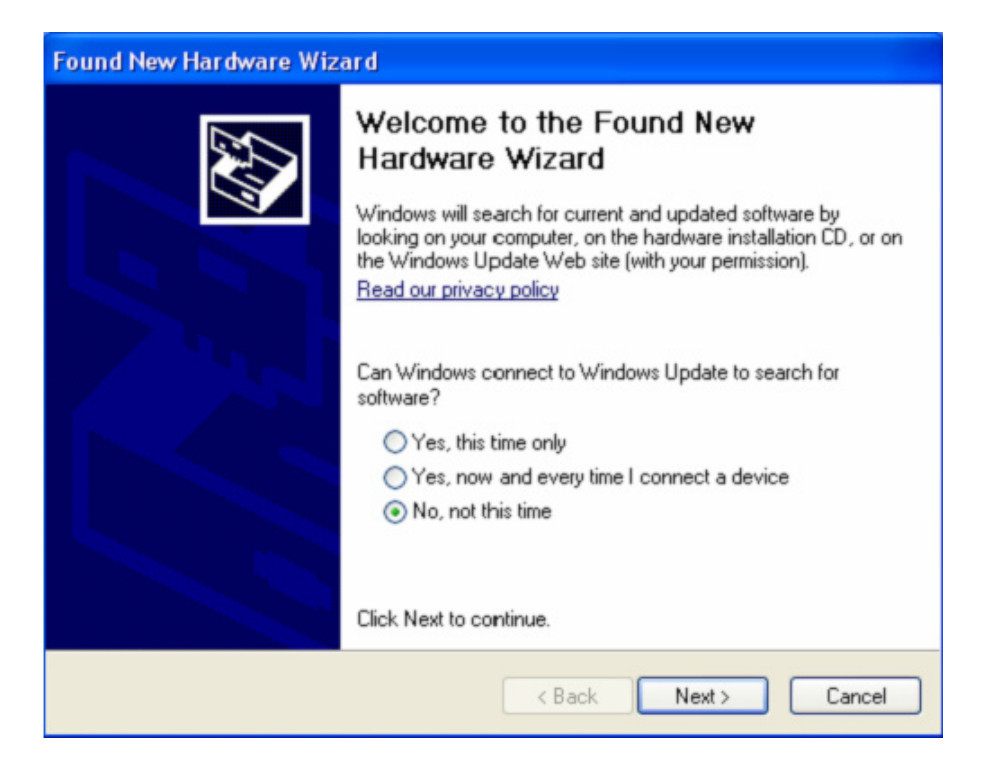

**Passo 11:** Selezionate "Install from a list or specific location (Advanced)", cliccate "Next" per continuare.

| Found New Hardware Wize | ard                                                                                                    |
|-------------------------|----------------------------------------------------------------------------------------------------|
|                         | This wizard helps you install software for:<br>USB Serial Port<br>If your hardware came with an installation CD<br>or floppy disk, insert it now.<br>What do you want the wizard to do?<br>Install the software automatically (Recommended)<br>Install from a list or specific location (Advanced)<br>Click Next to continue. |
|                         | < Back Next > Cancel                                                                                                    |

**Passo 12:** Selezionate "Include this location in the search", cliccate "Browse" e scegliete il driver per il sistema operativo corrispondente nel CD. Cliccate "Next" per continuare

| Found New Hardware Wizard                                                                                                    |
|----------------------------------------------------------------------------------------------------|
| Please choose your search and installation options.                                                                                                    |
| <ul> <li>Search for the best driver in these locations.</li> </ul>                                                                                             |
| Use the check boxes below to limit or expand the default search, which includes local<br>paths and removable media. The best driver found will be installed.   |
| Search removable media (floppy, CD-ROM)                                                                                                    |
| Include this location in the search:                                                                                                    |
| E:\USB 2.0 TO 2x RS232\win2000_xp_x86_x64 🛛 Browse                                                                                                    |
| O Don't search. I will choose the driver to install.                                                                                                    |
| Choose this option to select the device driver from a list. Windows does not guarantee that<br>the driver you choose will be the best match for your hardware. |
|                                                                                                    |
| < Back Next > Cancel                                                                                                    |

Passo 13: Il wizard inizierà l'installazione e la copia dei file nel vostro sistema.

| Found New Hardware Wizard |                                     |                |          |        |
|---------------------------|-------------------------------------|----------------|----------|--------|
| Please wa                 | it while the wizard installs        | s the software |          |        |
| Į                         | USB Serial Port                     |                |          |        |
|                           | ftcserco.dll<br>To C:\WINDOWS\syste | 7<br>em32      | D        |        |
|                           | (************                       |                |          |        |
|                           |                                     | < Bac          | k Next > | Cancel |

Passo 14: Installazione completa, cliccate "Finish" per chiudere il wizard.

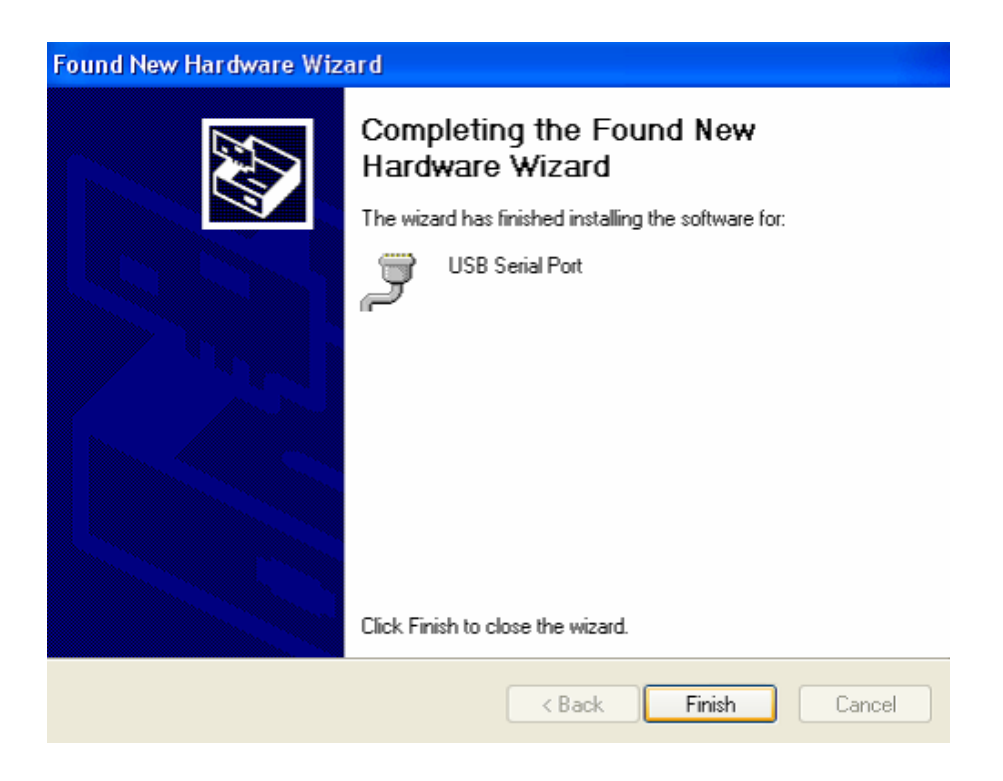

Passo 15: Il vostro nuovo hardware è installato e pronto all'uso.

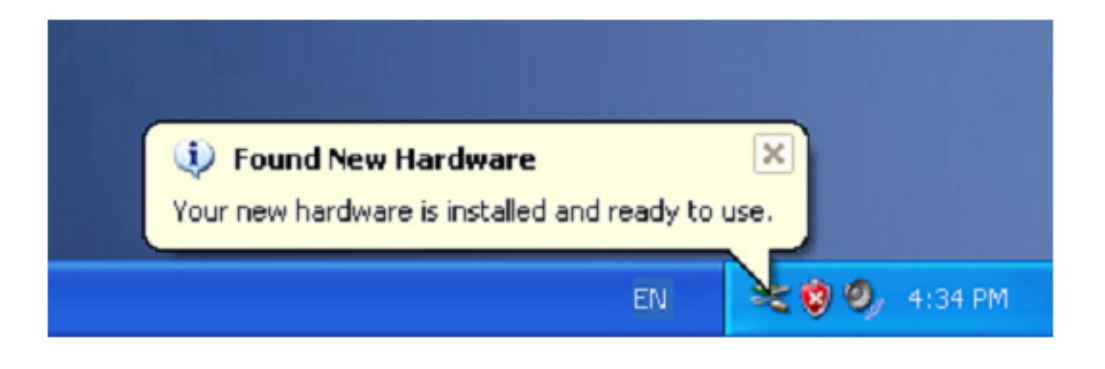

Passo 16: Se volete vederlo, cliccate destro su "my computer", e quindi cliccate "Properties".

| My Documer       | nts                                           |  |
|------------------|-----------------------------------------------|--|
| My Comp          | <b>Open</b><br>Explore<br>Search<br>Manage    |  |
| My Netu<br>Place | Map Network Drive<br>Disconnect Network Drive |  |
|                  | Create Shortcut<br>Delete<br>Rename           |  |
| REDVOLE          | Properties                                    |  |

**Passo 17:** Selezionate "Device Manager" nell'"Hardware" dell'interfaccia "System Properties", cliccatelo, potete vedere i dispositivi hardware installati sul vostro computer, e fate riferimento allo schema seguente:

| System Re           | estore Automatic Updates                                                                                                    |                                                                                                    | Remote                           |
|---------------------|----------------------------------------------------------------------------------------------------|----------------------------------------------------------------------------------------------------|----------------------------------|
| General             | Computer Name                                                                                                    | uter Name Hardware                                                                                               |                                  |
| Device Mana         | iger                                                                                                    |                                                                                                    |                                  |
| S Th                | e Device Manager list                                                                                                    | s all the hardware devic                                                                                         | es installed                     |
| pro pro             | perties of any device.                                                                                                    | le Device manager to c                                                                                           | nange me                         |
|                     |                                                                                                    | Device M                                                                                                    | anager                           |
| Drivers             |                                                                                                    |                                                                                                    |                                  |
| Dri                 | ving Signing lets you r                                                                                                    | nake sure that installed                                                                                         | drivers are                      |
| 1. CO               |                                                                                                    |                                                                                                    |                                  |
| ho                  | mpatible with Window:<br>w Windows connects                                                                                  | s. Windows Update lets<br>to Windows Update for                                                                  | you set up<br>drivers.           |
| ho                  | w Windows connects                                                                                                    | s. Windows Update lets<br>to Windows Update for                                                                  | you set up<br>drivers.           |
| ho                  | mpatible with Windows<br>w Windows connects<br>Driver Signing                                                                | s. Windows Update lets<br>to Windows Update for<br>Windows                                                       | you set up<br>drivers.<br>Update |
| hor<br>Hardware Pri | mpatible with Windows<br>w Windows connects<br>Driver Signing                                                                | s. Windows Update lets<br>to Windows Update for<br>Windows I                                                     | you set up<br>drivers.<br>Update |
| Hardware Pro        | mpatible with Windows<br>w Windows connects<br>Driver Signing<br>offles<br>rdware profiles provide                           | s. Windows Update lets<br>to Windows Update for<br>Windows I<br>s a way for you to set up                        | you set up<br>drivers.<br>Update |
| Hardware Pri        | mpatible with Window<br>w Windows connects<br>Driver Signing<br>offles<br>rdware profiles provide<br>erent hardware config   | s. Windows Update lets<br>to Windows Update for<br>Windows I<br>a way for you to set up<br>urations.             | you set up<br>drivers.<br>Update |
| Hardware Pro        | mpatible with Windows<br>w Windows connects<br>Driver Signing<br>offles<br>rdware profiles provide<br>ferent hardware config | s. Windows Update lets<br>to Windows Update for<br>Windows I<br>a way for you to set up<br>urations.<br>Hardware | you set up<br>drivers.<br>Update |

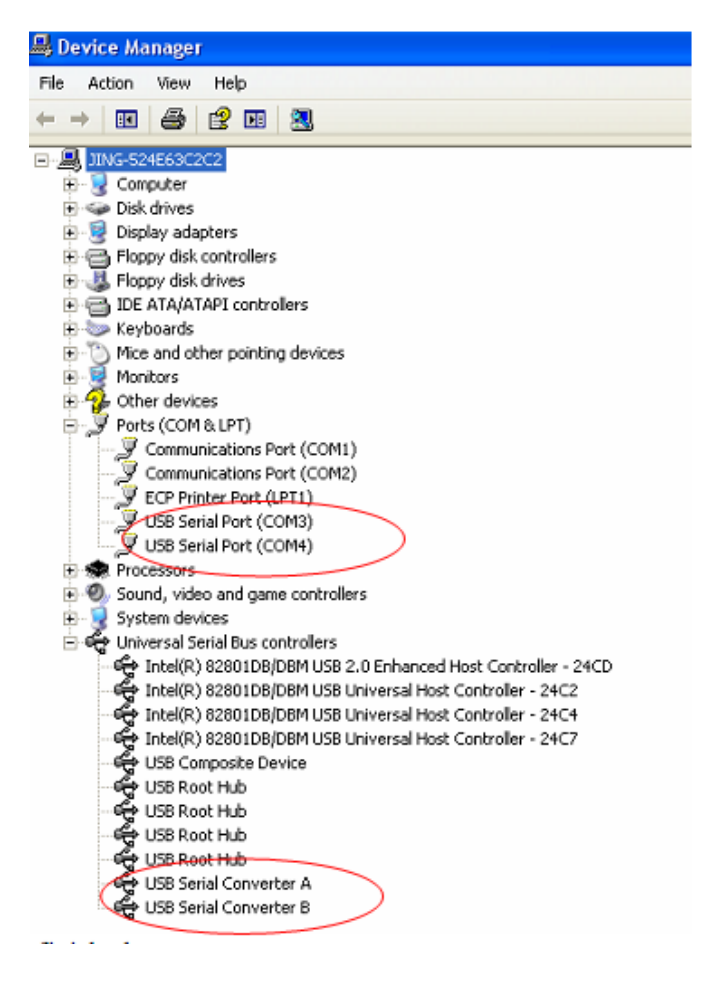

Passo 18: Installazione completata.

## Consigli:

Dopo l'installazione, potrete vedere "USB Serial Converter" dal "Device Manager", ma non potrete vedere "USB Serial Port(COM3/COM4)", vi preghiamo di passare al passo successivo.

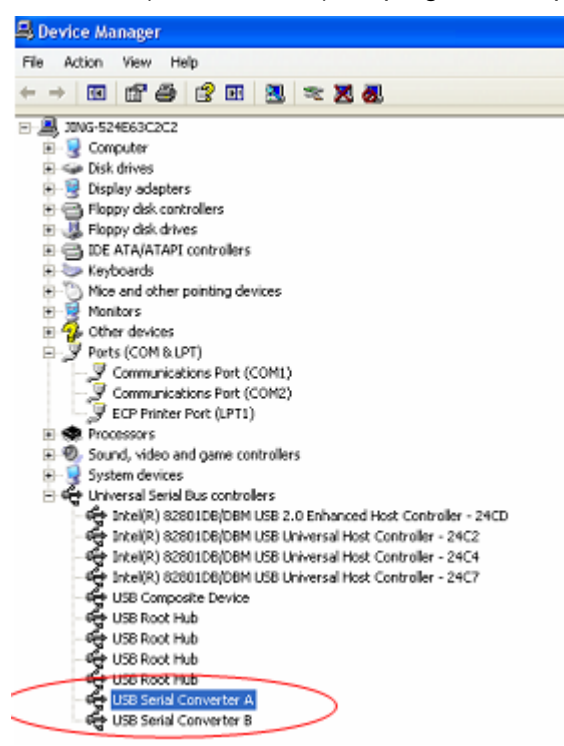

Passo A: Cliccate destro su "USB Serial Converter A/ USB Serial Converter B", quindi cliccate "Properties".

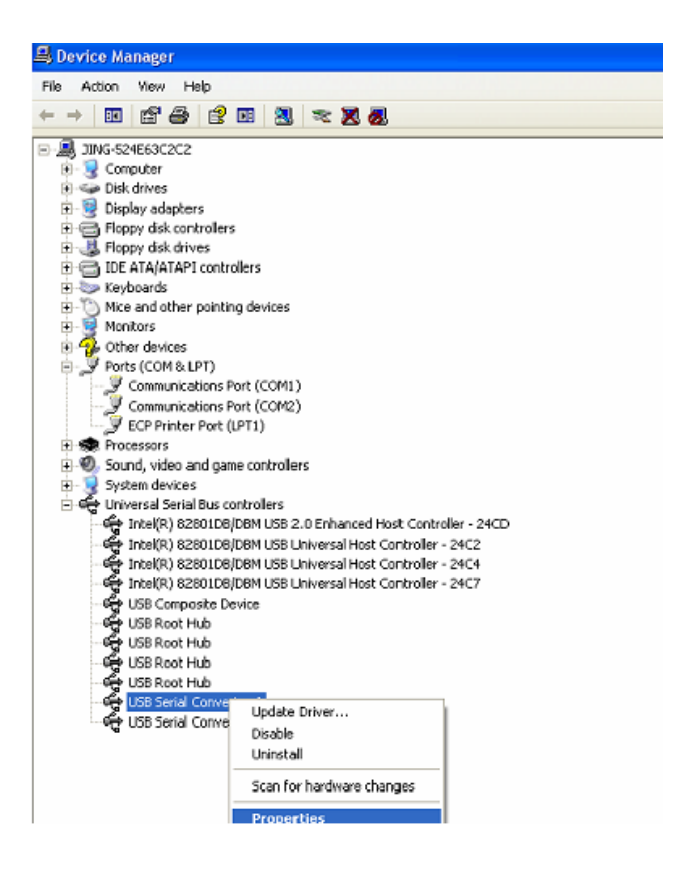

Passo B: Selezionate "Load VCP" in "Advanced", cliccate "OK".

| USB Serial Converter A Properties                                                                                                    | 🕐 🔀 USB Serial Converter B Properties                                                                                                    | ? 🗙  |
|----------------------------------------------------------------------------------------------------|----------------------------------------------------------------------------------------------------|------|
| General Advanced Driver Details USB Serial Converter A Configuration Use these settings to override normal device behaviour.  Cod VCP | General Advanced Driver Details  General Advanced Driver Details  Configuration Use these settings to override normal device behaviour.  Cload VCP |      |
| OK Cancel                                                                                                    | Help OK Cancel I                                                                                                    | Help |

**Passo C:** Spostatevi su USB 2.0 TO 2\* RS232 sul vostro computer. Collegate il dispositivo ad una vecchia porta USB di nuovo al vostro PC, adesso è ok, e fate riferimento alla scheda seguente:

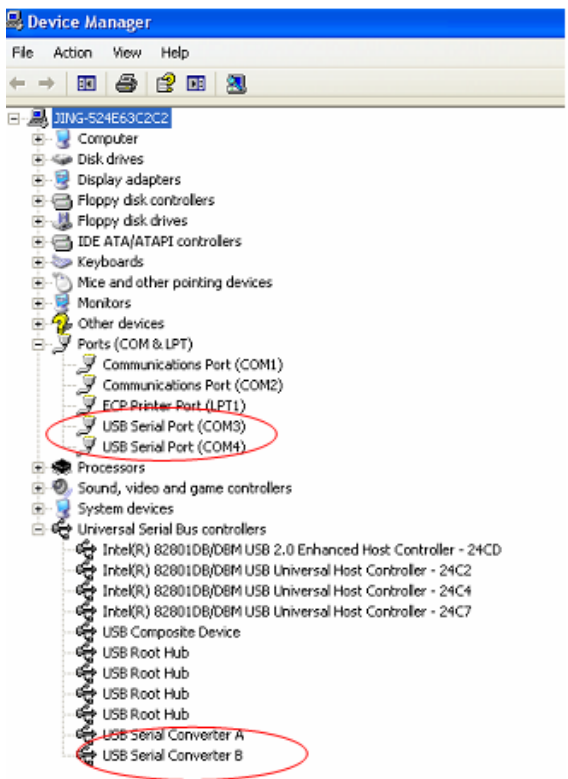

Congratulazioni, l'installazione è stata completata con successo.

## Rimuovere i driver:

 Andate a "Add or Remove program " dal " Control pane " per trovare il "Windows Driver Package---FTDI CDM Driver Package (03/13/2008 2.04.06) Windows Driver Package--- FTDI CDM Driver Package (03/13/2008 2.04.06)"

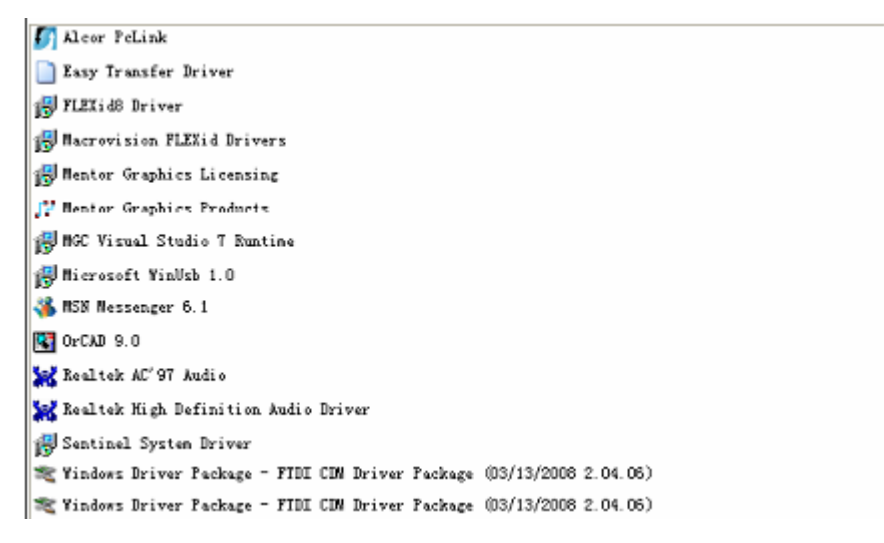

- 2. Selezionatelo e cliccate "Remove "per rimuovere il driver
- 3. Aprite i driver di questo prodotto, e fate riferimento allo schema sottostante:

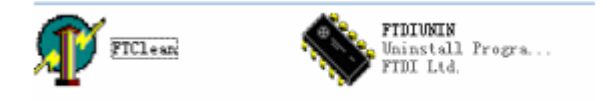

4. Cliccate due volte su "FTClen.exe", apparirà la seguente interfaccia

| 🐺 FTDI Clean Utility V1.0 |   |                     | - ×          |
|---------------------------|---|---------------------|--------------|
|                           |   | <b>FTDI</b><br>Chip |              |
| VID (Hex)<br>FTDI         | • | -                   | Clean Surtem |
| PID (Hex)                 | _ |                     | Exit         |
| Status: Ready             |   |                     |              |

5. Cliccate "Clean System", apparirà la seguente interfaccia :

| Information | FTDI Clean Utility VI.0 | -    | × |
|-------------|-------------------------|------|---|
| ° (ڼ)       | COK                     |      |   |
|             | FTDI •                  |      | 1 |
|             | PID (Hex)<br>Windows XP | Exit | Ī |
|             | Status: Ready           |      |   |

6. Scollegate il dispositivo USB 2.0 To 2\* rs232 dal pc <sup>,</sup>cliccate "ok" apparirà la seguente interfaccia, quindi cliccate "Yes"

|         | FTI                                | M <mark>Y</mark> FTDI Clean Utilky VI.0                                | - ×          |
|---------|------------------------------------|------------------------------------------------------------------------|--------------|
| Confirm |                                    | ×                                                                      |              |
| 2       | You are about to<br>Do you want to | o uninstall all FTDI drivers for VID 0x0403 and all PIDs.<br>continue? |              |
|         |                                    | <u>Yes</u> <u>N</u> o                                                  |              |
| -       |                                    | FTDI •                                                                 | Clean System |
|         |                                    | PID (Hex)                                                              | Exit         |
|         |                                    | Windows⊠P<br>Status: Ready                                             |              |

7. Cliccate "No" per disinstallare i driver

| Un<br>FT | FTDI Clean Utilky VI-0     | - > |
|----------|----------------------------|-----|
| onfirm   |                            | 1   |
| Q        |                            |     |
|          | FTDI +                     |     |
|          | PID (Hex)                  |     |
|          | WindowsXP<br>Status: Ready |     |

8. Quando la disinstallazione è completa, cliccate "Exit" per terminare l'applicazione di disinstallazione.

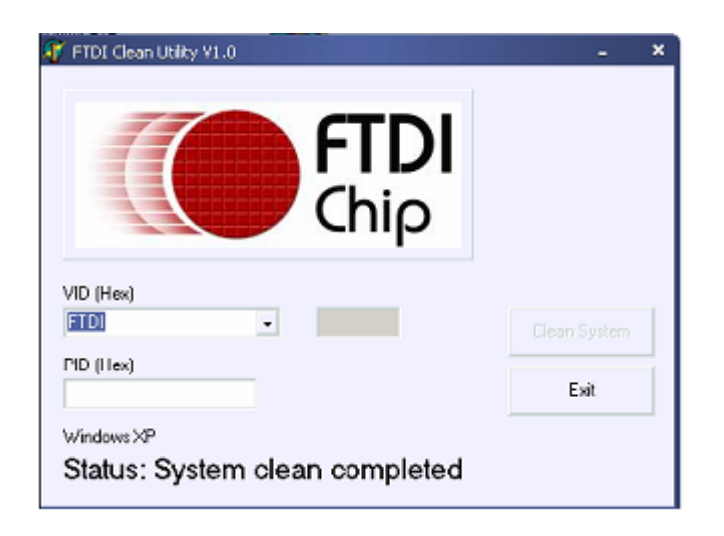